# Grantee Post-Award: 3. State Match Project & Request Submission

Grants Management Guide - State of Indiana

Version 1 (October 2023)

Page 1

# Objective: Agencies understand the process of submitting a State Match Transfer Request.

<u>Summary</u>: All State Match Transfer List requests will be submitted via eCivis task to SBA within a specially created State Match eCivis Project. A State Match Request task, with State Match 2023 form attached, will be submitted.

Once an eCivis Project is in **Grant Awarded Stage**, two automatic tasks appear in **Pending Tasks** on the **Project Dashboard**: SBA Finance - Funding Source Approval & SBA Analyst - Agency - Allot Ctrl or State Match Request.

If the "7 - State Match Included" grants tag was selected before, or while filling out the Grant Awarded Status Form, the following additional automatic task will appear.

# Task Name: Submit State Match Fund Request

• **Description:** This is a reminder to "apply" to SBA-created State Match Fund\* within Organization Funding.

| Pending Tasks                   | Completed Tasks | Approval History   |                  |              |            |          |         |      |
|---------------------------------|-----------------|--------------------|------------------|--------------|------------|----------|---------|------|
| Task Name                       |                 | Grant              | Stage            | Assigned To  | Due        | Reminder | File(s) | Done |
| Submit State Match Fund Request |                 | ORG0225:<br>FY2024 | Grant<br>Awarded | L. Kenworthy | 09/30/2023 |          |         |      |

#### \*Agency State Match Funds in eCivis Organization Funding \*#s 1-7 below are performed by SBA eCivis users\* SBA creates one Organization Funding entry for each State Agency.

- 1. Funding Title will be "State Match Fund", the Agency's name, & SFY. For example:
  - State Match Fund IN Department of Health SFY24
- 2. Funding Type: "State" because the match is coming from a designated State funding source.
- Agency field will be the Agency name utilizing this State Match Organization funding.
  In the example above, it would be "IN Department of Health."
- 4. Office, FAIN, Organization ID, Grant Contact, and CFDA fields are not required.
- 5. Total Funds field for State Match Organization Funding will be entered as \$1,000,000,000 (\$1B).
- 6. Matching Required: "No" will be selected.
- 7. Attachments field is not required for this type of Organization Funding.

# Creating a State Match Project

From the Organization Funding page, agencies receiving Federal funds that call for a State Match will create a *new* eCivis project from their agency's SBA-created Organization Funding source to fulfill their State Match.

| GN Code | Funding Title                                 | Fiscal Year | Funding Type | Total Funds     | App Due   | Actions         |
|---------|-----------------------------------------------|-------------|--------------|-----------------|-----------|-----------------|
| ORG0167 | State Match Fund - IN Arts Commission - SFY24 | 2024        | Non-         | \$1,000,000,000 | N/A       |                 |
|         |                                               |             | Competitive  |                 | select Sa | ve/Assign Grant |

*Project Title* - same naming conventions as Federal eCivis Projects but leading with "State Match". For example:

• Title Format: State Match - Charging and Fueling Infrastructure (CFI) Discretionary Grant Program - FFY##

This eCivis project will be non-competitive and will move straight to the Grant Awarded stage.

The Agency eCivis user will select "*No*" for **Is an application required for this grant?** \*. In the dropdown next to **Grant Status** \*, select *Grant Awarded*.

If the State Match funding will be used for pass-through, the Agency eCivis user will select "Yes" for Are awarded funds to be available for use as pass-through funding? \*.

There are two automatic approval tasks that must be sent to SBA:

SBA Analyst - Allot Ctrl or State Match Request task

SBA Finance - Funding Source Approval task

# Grantee Post-Award: 3. State Match Project & Request Submission

Grants Management Guide - State of Indiana

Version 1 (October 2023)

Page 2

# Submitting a State Match Request within the State Match Project

Once the State Match eCivis Project has been saved at the Grant Awarded Stage, the same two auto-assigned tasks from the Federal eCivis Project will appear within Pending Tasks.

- Both tasks will be assigned to the Project Lead to complete, and a checkbox appears under the Done column in the Pending Tasks section. If these tasks need to be reassigned to another Project Team member to complete, please see <u>Appendix E – Completing Pending Tasks</u>.
- 2. To complete the task, the Agency eCivis user will click the *Done checkbox* next to the first task titled **Rqst** Approval: SBA Analyst - Agency - Allot Ctrl or State Match Request

Task Name: Rqst Approval: SBA Analyst - Agency - Allot Ctrl or State Match Request

- **Description**: This task serves two purposes
  - Allot Ctrl (for Federal Grants at the Awarded Stage) and
  - State Match Transfer (for State Match requests): For State Match eCivis Projects, please fill out the State Match form and reattach before sending the task to SBA.

**Upload Files:** The State Match Form is required to be uploaded before saving.

The **Approval Request Form** will appear for this task only. Enter the *Approval Due*\* date and click the *Save* > *button to* complete the task.

- a. **Attachments**: This is only required if the award notice/agreement and/or <u>State Match 2023 Form</u> has not been provided previously. Upload these files by clicking the *Add Files Icon*.
- b. **Approval Due\***: The Agency eCivis can click the *Calendar Icon* to set a preferred date to receive a funding source.
- c. **Reminder**: The Agency eCivis can click the *Calendar Icon* to set a reminder date for SBA to create a funding source.
- d. **Notes to Approver**: Use this textbox to enter any notes to send to the SBA approver regarding the award and/or Funding Source Request Form.

Returning to the **Project Dashboard** page, the remaining task titled **Rqst Approval: SBA Finance - Funding Source Approval** should be completed just like the **Rqst Approval: SBA Analyst - Agency - Allot Ctrl or State Match Request** task.

**Note**: Completing these two automatic tasks will trigger the approval process with SBA. With the completion of the **Rqst Approval: SBA Finance - Funding Source Approval** task, the SBA representative will provide the Indiana State Agency its Funding Source Number/ID for the eCivis project and grant.

The Funding Source Number/ID will be communicated to the Indiana State Agency in two ways:

- First, within an automatic eCivis Grants Network generated email indicating that the Rqst Approval: SBA
  Finance Funding Source Approval task has been completed and approved by SBA. In that email, there is a Notes section where the SBA representative will enter the Funding Source Number/ID.
- Additionally, the SBA representative will enter the Funding Source Number/ID in the Internal Grant ID field within the Contracts and Accounts tab of the eCivis Grants Network project. The Funding Source Number is represented as Allocating BU - Funding Source - Owning BU (where BU = Business Unit).